Windows10 メール

■新規設定方法

※設定には、当社の「電子メールアドレス設定書)が必要ですので、あらかじめご用意ください。 お手元にない方は、0CTVまでご連絡ください。

#### 【1】

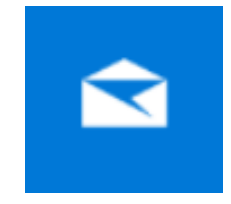

メール を起動します。

#### 【2】

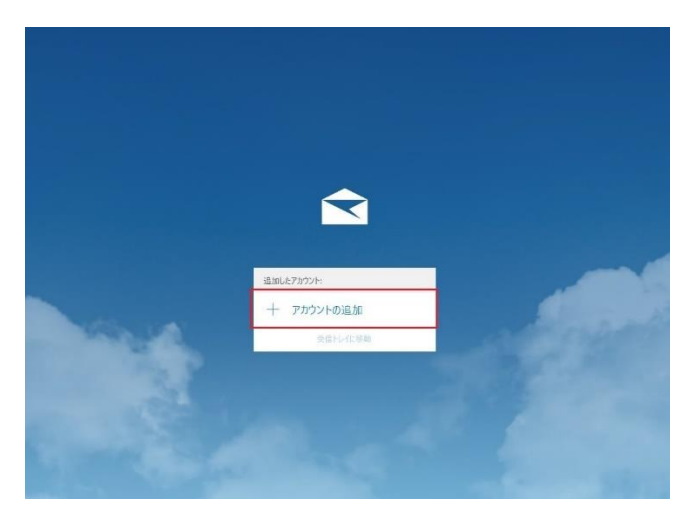

初めてを起動した場合は、[ようこそ] 画面が 表示されます。

[アカウントの追加]を選択します。

【5】に進んでください。

注) [ようこそ] 画面が表示されない場合は、 【3】に進んでください。

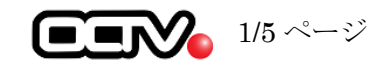

【3】

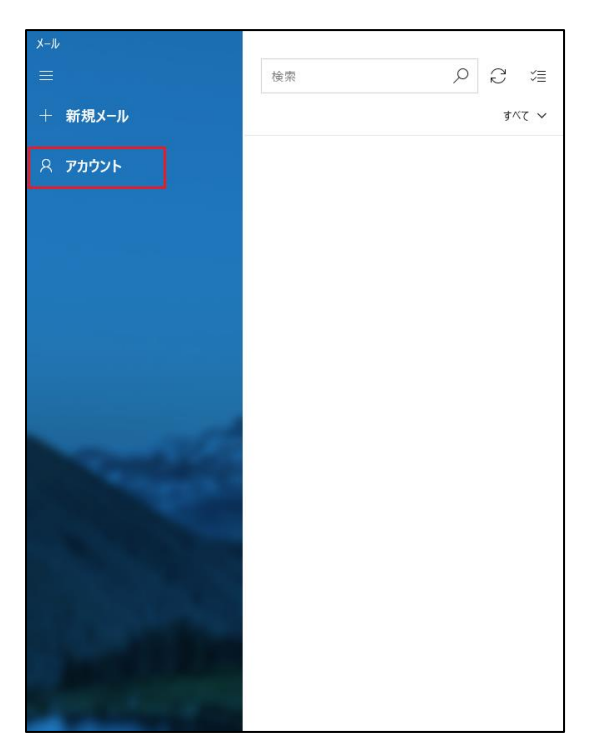

[アカウント]を選択します。

## 【4】

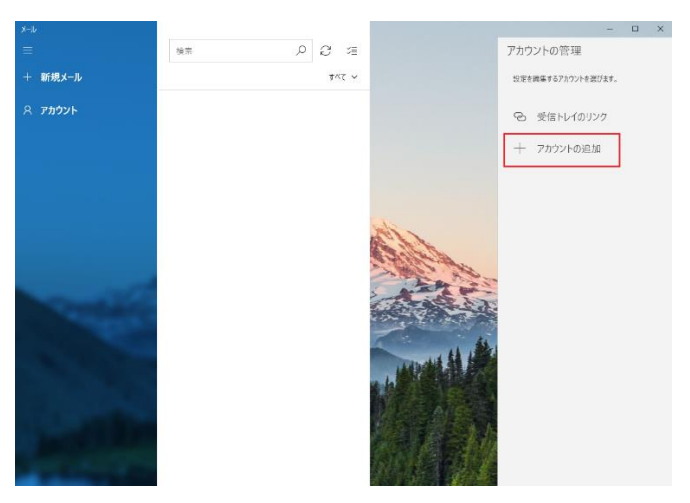

[アカウントの管理] が表示されます。

[アカウントの追加]を選択します。

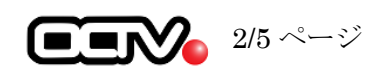

# [5]

| アカウントの追加                                           | × |
|----------------------------------------------------|---|
| アカウントの選択                                           |   |
| Outlook.com<br>Outlook.com, Live.com, Hotmail, MSN |   |
| EXChange<br>Exchange, Office 365                   |   |
| G Google                                           |   |
| iCloud                                             |   |
| その他のアカウント<br>POP、IMAP                              |   |
| 🔆 詳細設定                                             |   |
| 閉じる                                                |   |

[アカウントの選択] 画面が表示されます。

[詳細設定]を選択します。

### [6]

| アカウントの追加                                                                                 | < |
|------------------------------------------------------------------------------------------|---|
| 詳細設定<br>セットアップするアカウントの種類を選択します。不明な場合は、サービ<br>ス プロバイダーに確認してください。                          |   |
| <b>Exchange ActiveSync</b><br>Exchange、および Exchange ActiveSync を使用するその他のアカウントが含まれま<br>す。 |   |
| <b>インターネット メール</b><br>POP または IMAP アカウントを使用すると、Web ブラウザーでメールを表示できます。                     |   |
|                                                                                          |   |
|                                                                                          |   |
| キャンセル                                                                                    |   |
|                                                                                          |   |

[詳細設定] 画面が表示されます。

[インターネット メール]を選択します。

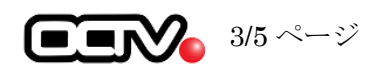

| アカウントの追加                                   | × |
|--------------------------------------------|---|
| インターネット メール アカウント                          |   |
| メール アドレス                                   |   |
| abc@f1.octv.ne.jp                          |   |
| ユーザー名                                      |   |
| abc@f1.octv.ne.jp                          |   |
| 例: kevinc、kevinc@contoso.com、domain¥kevinc |   |
| パスワード                                      |   |
| •••••                                      |   |
| ፖክታንኮዳ                                     |   |
| OCTV太郎                                     |   |
| この名前を使用してメッセージを送信                          |   |
| OCTV太郎                                     |   |
| 受信メール サーバー                                 |   |
| pop.f1.octv.ne.jp                          |   |
| アカウントの種類                                   |   |
| POP3                                       | ~ |
| メールの送信 (SMTP) サーバー                         |   |
| smtp.f1.octv.ne.jp                         |   |

[インターネットメールアカウント] 画面が表示さ れます。

【メールアドレス】
「電子メールアドレス設定書」(以下「設定書」)
の [電子メールアドレス]を入力します。
例: abc@f1. octv. ne. jp

【ユーザー名】

「設定書」の[電子メールアドレス]を入力します。 例:abc@f1.octv.ne.jp

【パスワード】

「設定書」の[パスワード]を入力します。 例:ab01cd23

【アカウント名】 受信トレイやアカウント一覧に表示する名前を入 力します。

【この名前を使用してメッセージを送信】 自由に入力して下さい。 ここで入力した内容が送信メールの送信者として 表示されます。 例: OCTV 太郎

【受信メールサーバー】 「設定書」の[受信メールサーバー]を入力します。 例: pop. fl. octv. ne. jp

【アカウントの種類】 「POP3」を選択します。

【送信メール (SMTP) サーバー】
「設定書」の[送信メールサーバー]を入力します。
例: smtp. fl. octv. ne. jp

[画面下段] へ移動します。

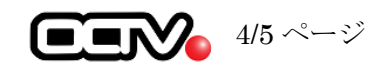

【8】

| ✓ 送信サーバーには、認証が必要です         |       |
|----------------------------|-------|
| ✔ 送信メールに同じユーザー名とパスワードを使用する |       |
| ✓ 受信メールには SSL が必要          |       |
| □ 送信メールには SSL が必要          |       |
| キャンセル                      | サインイン |

【送信サーバーには、認証が必要です】 チェックを入れます。

【送信メールに同じユーザー名とパスワード を使用する】 チェックを入れます。

【受信メールには SSL が必要】 チェックを入れます。

【送信メールには SSL が必要】 チェックを外します。

[サインイン]を選択します。

### 【9】

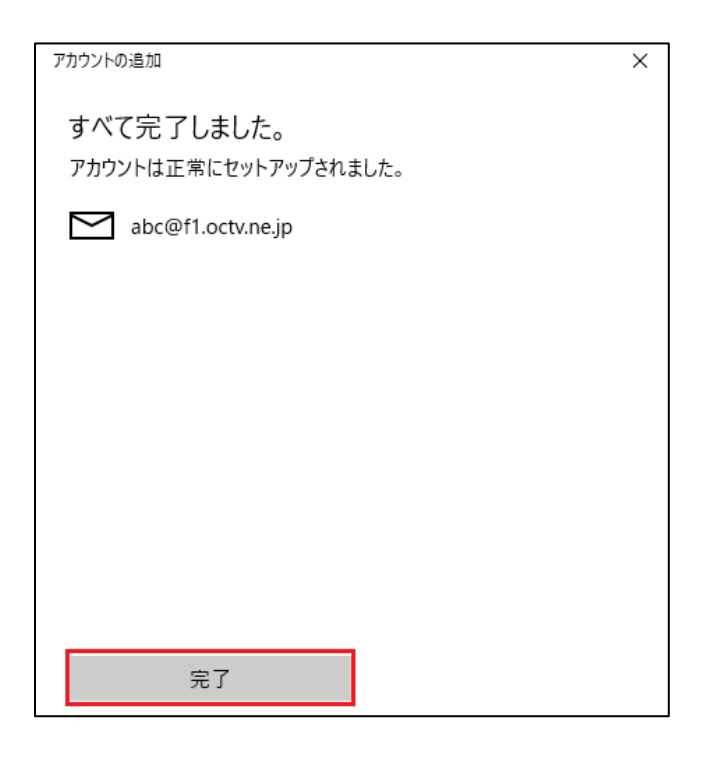

[すべて完了しました。] 画面が表示されます。

[完了]を選択します。

これで、メールの設定は完了です。

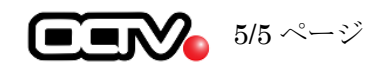